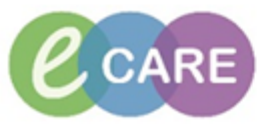

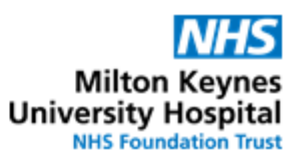

| QRG – Syringe Drivers – Administration and Monitoring |                                                                                                    |                |  |  |
|-------------------------------------------------------|----------------------------------------------------------------------------------------------------|----------------|--|--|
| No.                                                   | Action                                                                                                    | Responsibility |  |  |
| 1.                                                    | Refer to the QRG on titratable infusions for details on how to initiate the infusion ("Begin Bag").                                                                                                    | Nurse          |  |  |
|                                                       | in administration window is set to "Begin Bag" > complete mandatory fields > Click<br>Apply > Sign with green tick.                                                                                                    |                |  |  |
|                                                       | It IS NOW VISIBLE on the drug chart that the infusion has been started.  Pending Last bag started: Morphine for syringe driver 5 mg DOSE: 18 mL - ROUTE: subCUTANEOUS - injection - RATE: 0.75 mL/hour - INFUSE OVER: 24 hours - Use with 20ml Syringe - START: 14/Feb/18 10:57:00 GMT Administration Information Syringe Driver - Water Morphine Midazolam                                                                                                    |                |  |  |
| 2.                                                    | Navigate to the Fluid Balance chart in Assessments / Fluid Balance > Fluid Balance.<br>The syringe driver order is visible there.<br>Requests/Care Plans + Add<br>Drug Chart<br>Task List<br>Assessments/Fluid Balance<br>Continuous/Titratable<br>Creations<br>Chert Drains<br>Entered<br>Gi Tube<br>Continuous/Titratable<br>Continuous/Titratable<br>Continuous/Continuous/Titratable<br>Continuous/Cont |                |  |  |
| 3.                                                    | To document the volume that has been infused over a period of time, double click into the correct time cell for the syringe driver order and the volume will automatically populate based on the infusion rate.<br>Click to sign for the entry and it will turn from purple to black.                                                                                                    | Nurse          |  |  |
|                                                       | Continuous/Titratable Syringe Driver - Water Up To 18 mL + Morphine for syringe driver 30 mg + Midazolam for syringe mL0.6625                                                                                                    |                |  |  |
|                                                       | ⊿ Intake Total       0.6625         ▲ Continuous/Titratable       0.6625         Syringe Driver - Water Up To 18 mL + Morphine<br>for syringe driver 30 mg + Midazolam for syringe mL       0.6625                                                                                                    |                |  |  |

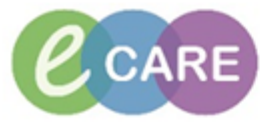

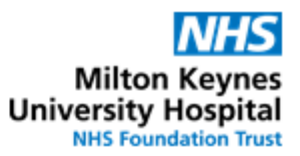

| 4. | Additionally <b>syringe driver specific monitorin</b><br>/ Fluid Balance > Medication Related Monitorin<br>Syringe Driver                                                                                                    | ng can be documented in Assessments<br>g > Pain Management Observations >                                                                                                    | Nurse |
|----|----------------------------------------------------------------------------------------------------|----------------------------------------------------------------------------------------------------|-------|
|    | Drug Chart     Interference       Task List     Parenteral Natrico.       Assessments/Fluid Balance     Parenteral Natrico.       Clinical Notes     Anti-recitive Wonktoring       Allergies     Add       Problems and Diagnoses     Epidural Montoring       Form Browser     Histories                                                                                                    | Result     Comments     Flag     Date       11:00 -     11:59 GMT       2 Pain Management Observations     2 Pain Management Device       4 Pain Management Device     Attached Device(r)       > Datached Device(r)     -       > Datached Device(r)     -       > Datached Device(r)     -       > Datached Statement Type     - |       |
|    | Documentation + Add<br>Patient Information<br>Appointments<br>Drug Chart Summary<br>Procedures and Diagnoses<br>MultiMedia Manager + Add                                                                                                    | SD Pump Assessment Activity       SD Volume Disposed     mL       SD Syringe Assessment     SD Infrusion Rate Adjustment       SD Infrusion Rate Adjustment     SD Total Volume To Be Infrused       SD Total Volume To Be Infrused     mL       SD Dattery Life Remaining     %                                                   |       |
| 5. | The relevant fields in the Syringe Driver section<br>into the field and selecting "Add Result".                                                                                                    | n can be completed by right-clicking                                                                                                    | Nurse |
|    | Soften Controlled Analgesia     Soften Controlled Analgesia     Soften Controlled Analgesia     Soften Controlled Analgesia     Soften Controlled Addresset     Soften Controlled Addresset     Soften Controlled Address |                                                                                                    |       |